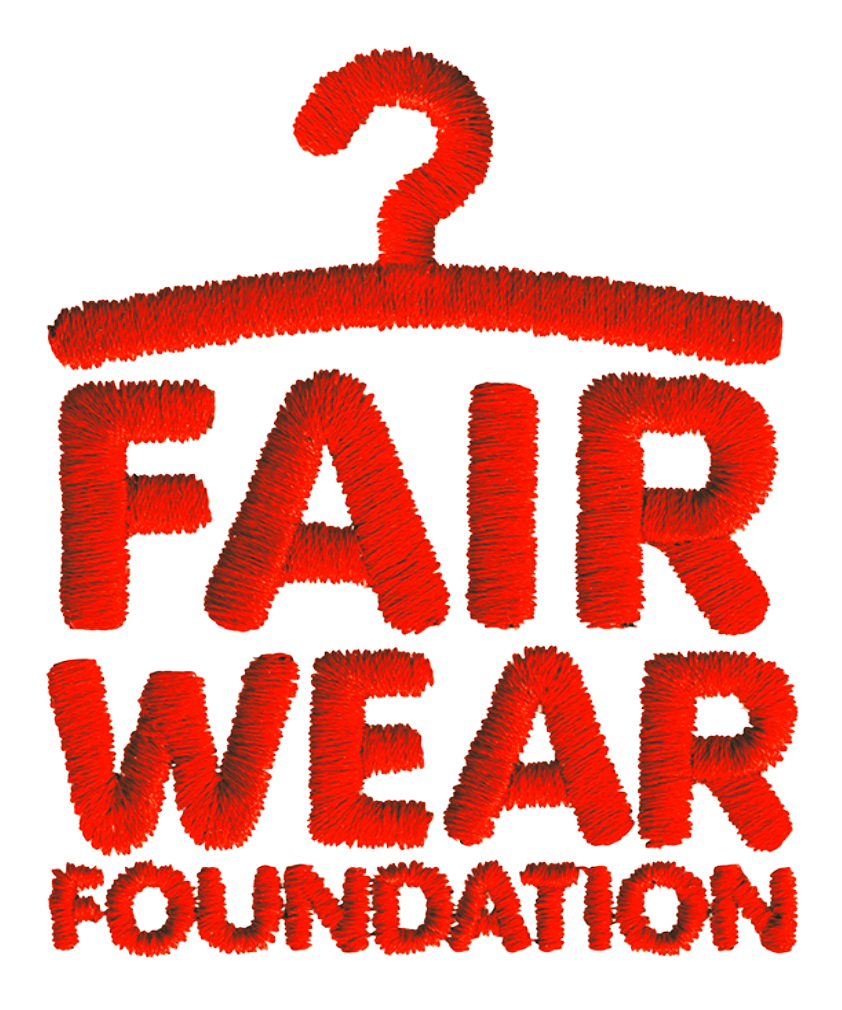

# FWF Wage Ladder Tool User Guide

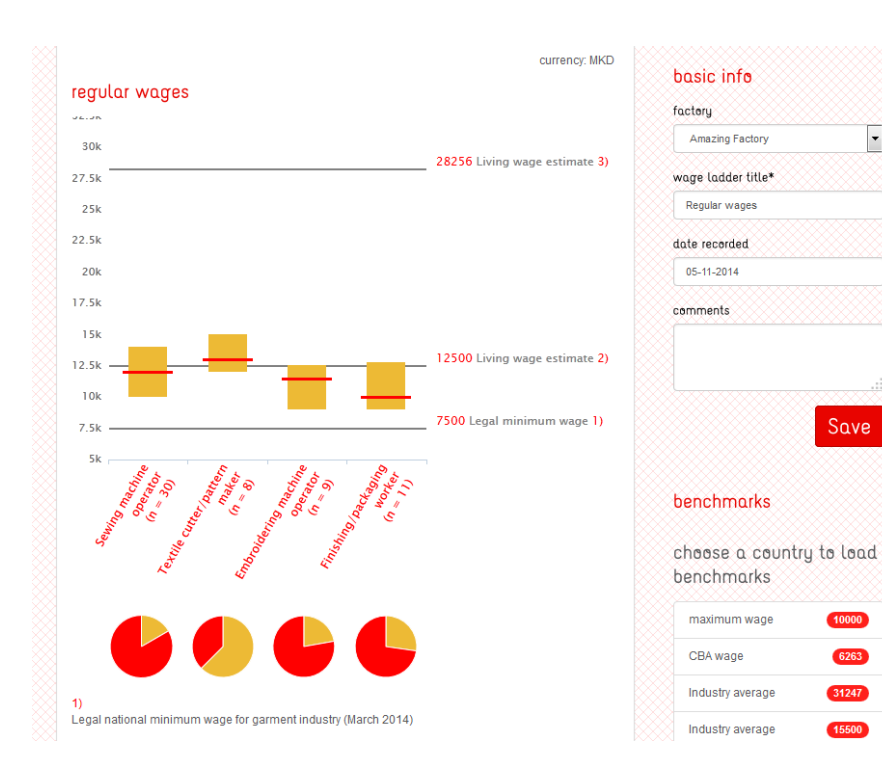

## Wage Ladder Basics

A basic graphic can be created in 15 easy steps, which are outlined in this guide.

#### **Benchmarks**

-

The FWF Wage Ladder is preloaded with benchmark data on the following key countries: Bangladesh, Belarus, Bulgaria, Burma, Cambodia, China, India, Indonesia, Laos, Macedonia, Morocco, Pakistan, Portugal, Romania, Sri Lanka, Thailand, Tunisia, Turkey, Ukraine and Vietnam.

For these and all other countries, you may enter your own benchmarks.

### **Currencies**

For the 'active' countries, benchmarks can be created using local currencies. For all other countries, benchmarks will need to be valued in US Dollars.

The free, basic version of the FWF Wage Ladder allows users to export, but not save, wage ladder data.

| FAIR<br>WEAR<br>FOUNDATION                                                  | wage ladder      | Step 2: Select a region from the drop-down<br>menu.<br>This button only appears with specific<br>countries. If you do not know the region,<br>leave the option as – select region - |
|-----------------------------------------------------------------------------|------------------|----------------------------------------------------------------------------------------------------|
| wage ladders<br>for china<br>change<br>Step 1: Select a countr<br>down menu | y from the drop- | currency: CNY                                                                                                    |
|                                                                             |                  | benchmarks<br>benchmark name*<br>Step 5: Click on the Create button<br>benchmark value*                                                                                             |

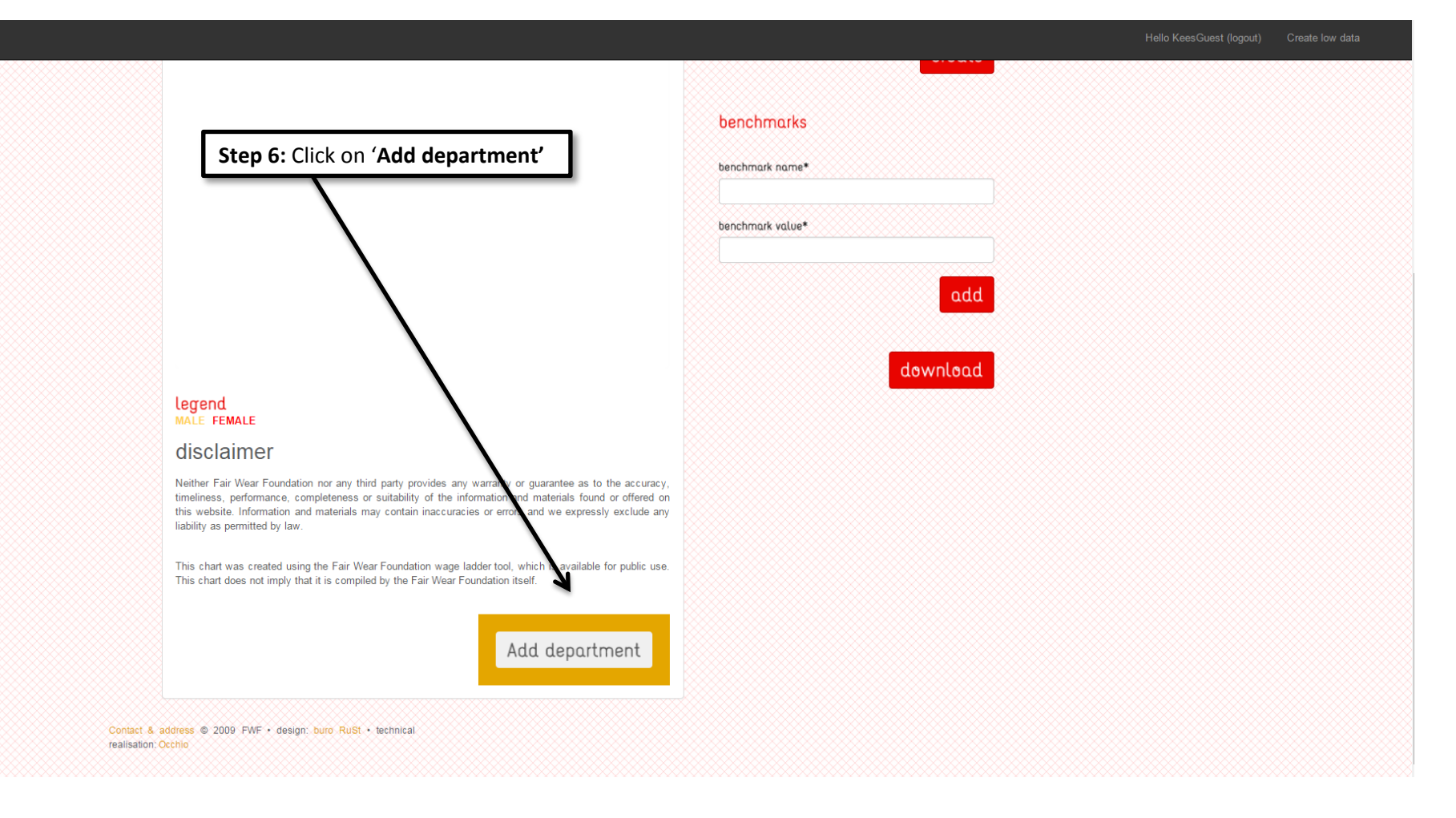

#### Hello KeesGuest (logout) Create low data

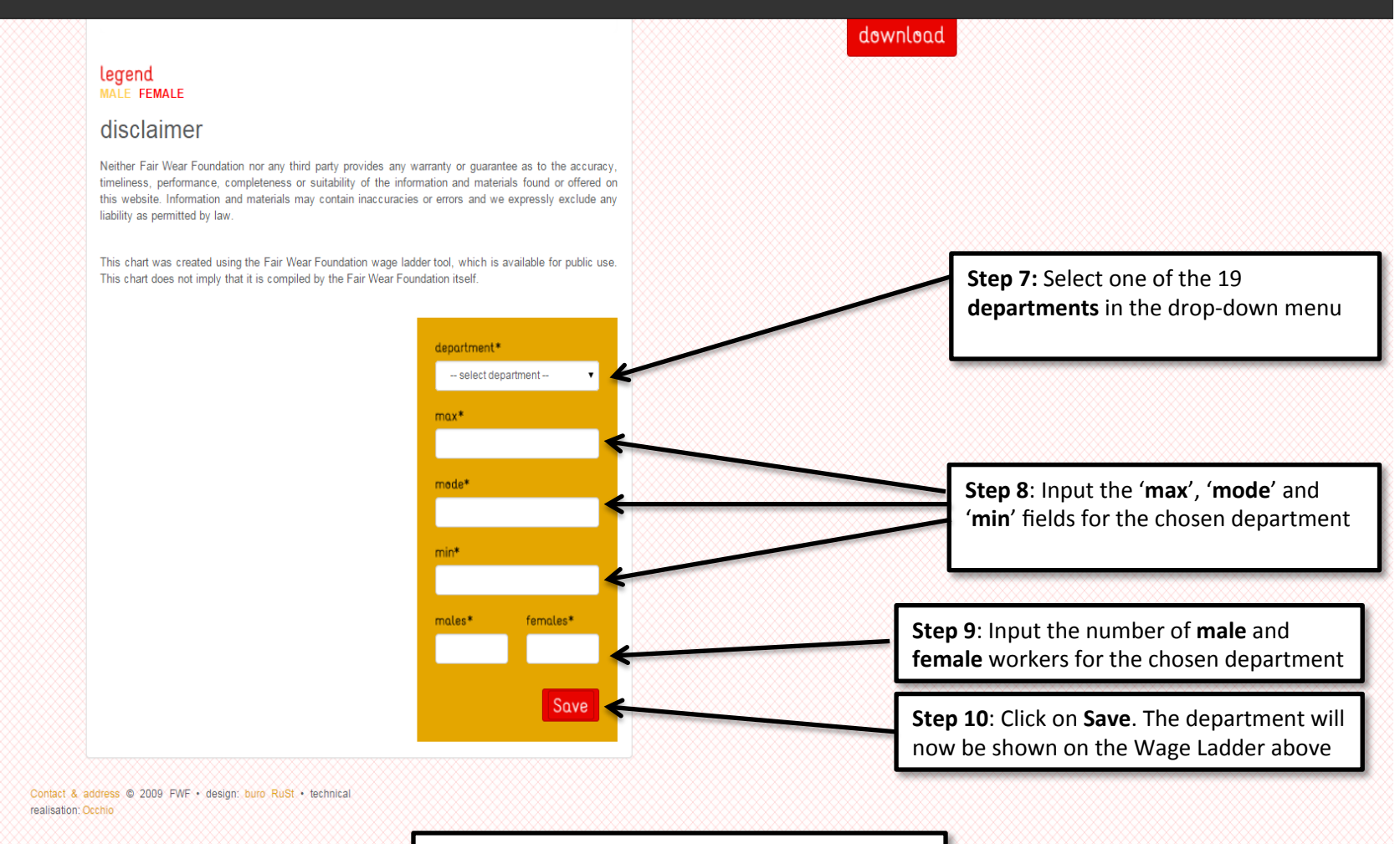

**Step 11**: **Repeat** steps 6-9 for all the required departments

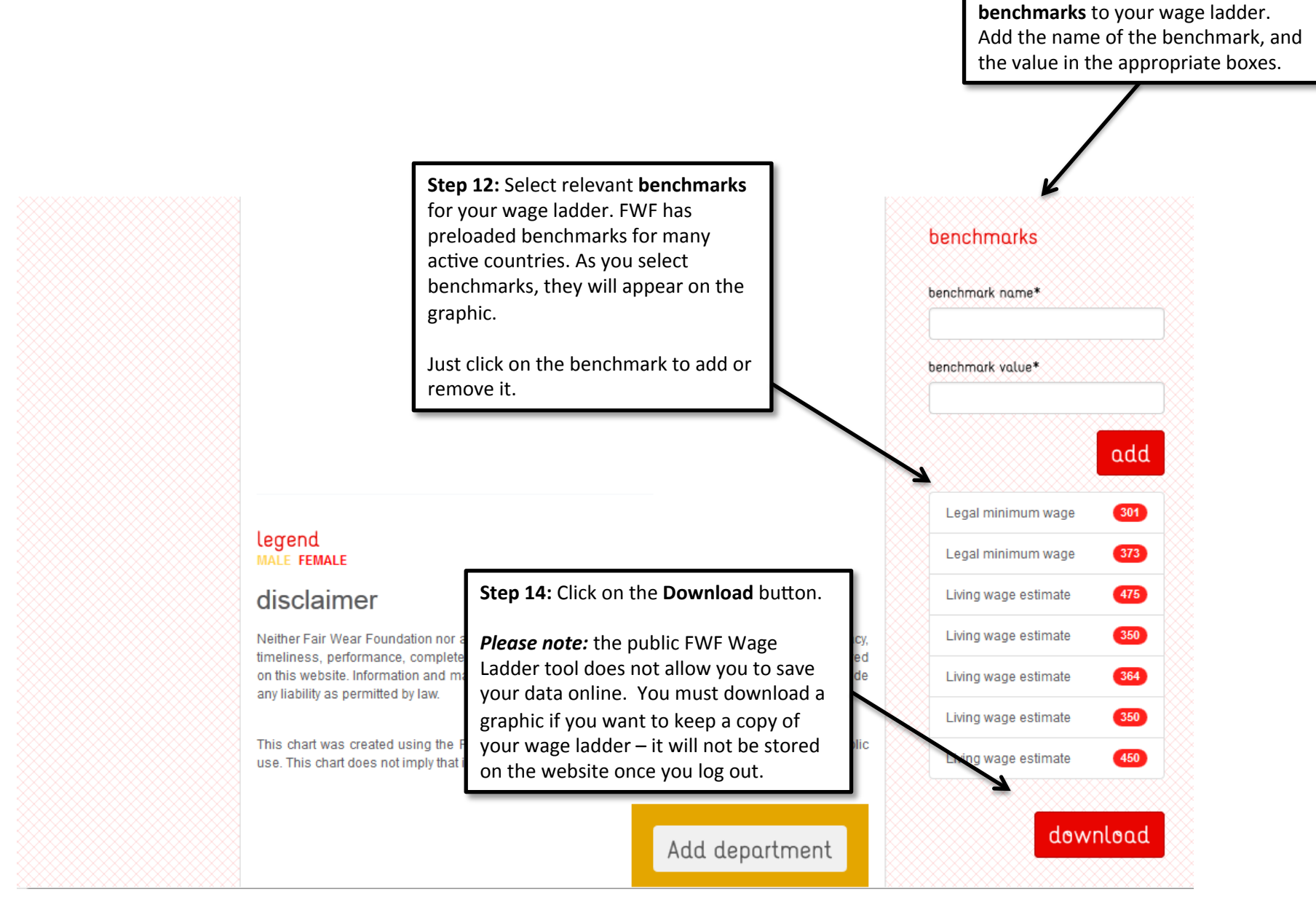

Step 13: You may add additional

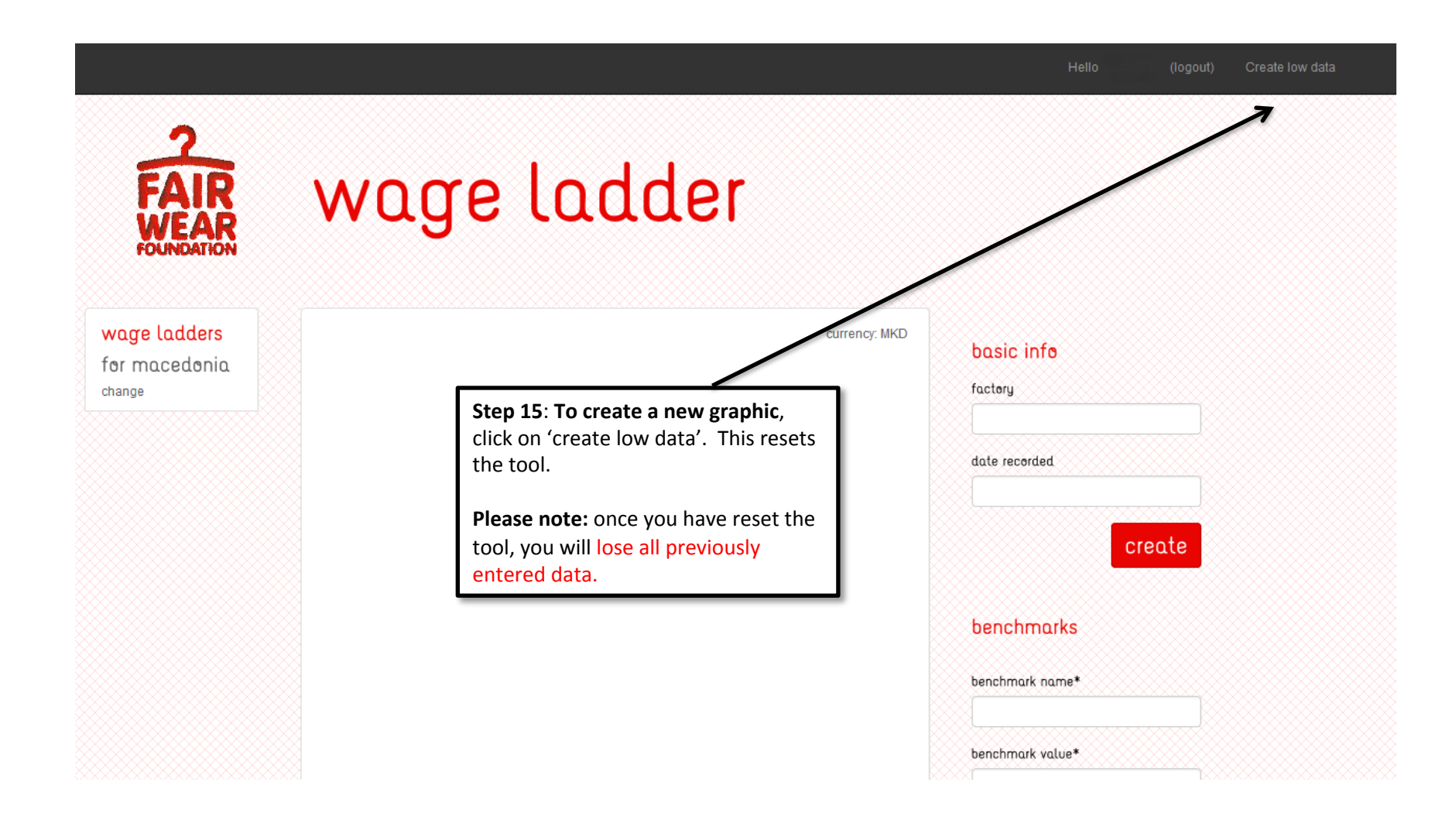

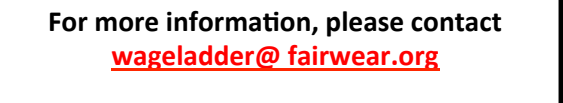

Use of the FWF Wage Ladder is subject to the applicable <u>terms and conditions</u>.

Copyright © 2014 Fair Wear Foundation.

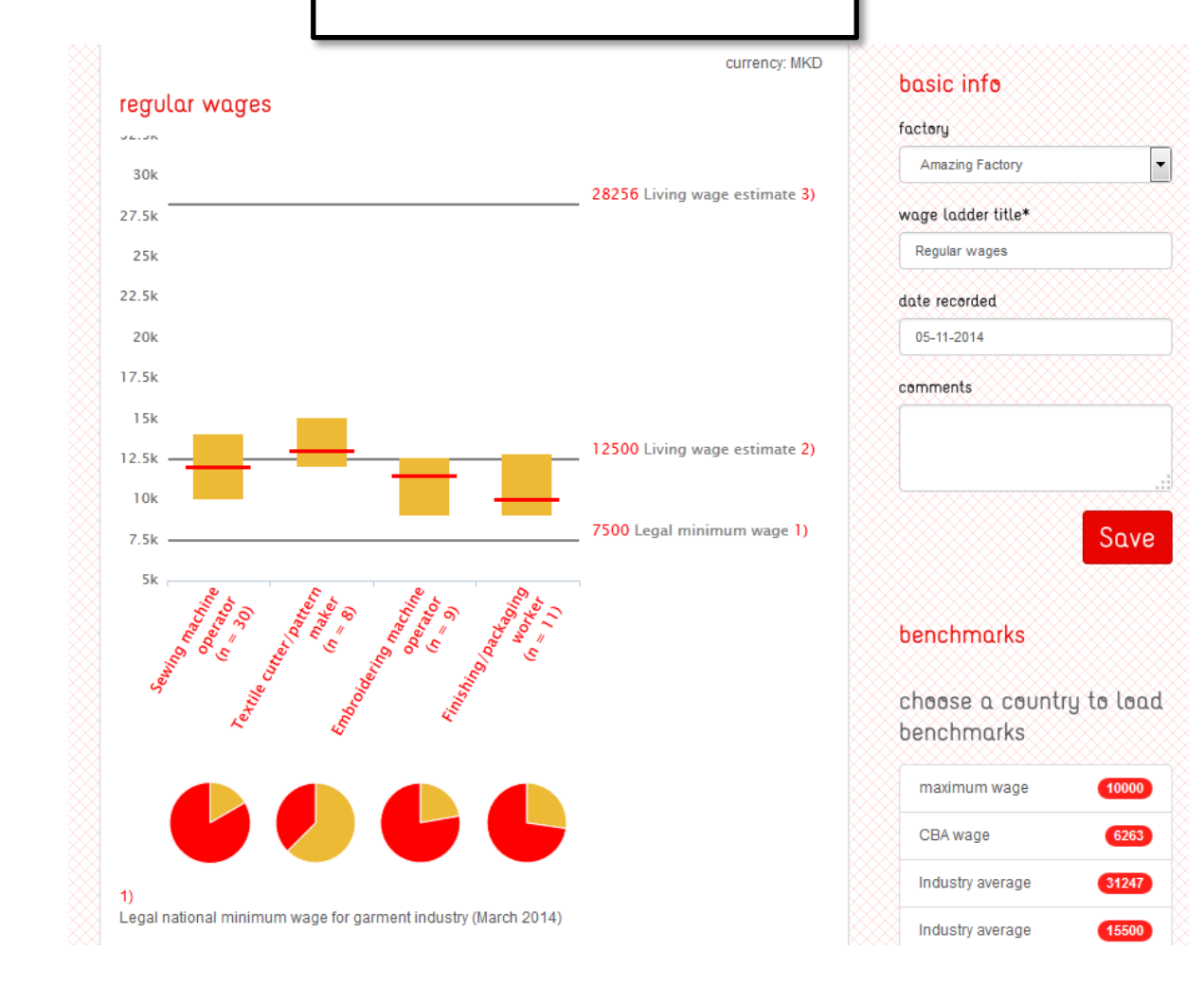